### Anleitung: Passwort zurücksetzen bei Office 365

**Wichtig:** Damit das Passwort eigenständig zurückgesetzt werden kann, muss eine eigene E-Mailadresse oder eine Handynummer hinterlegt sein, die Angabe einer E-Mailadresse oder Handynummer ist **freiwillig**.

# <page-header><page-header><text><text><text><image><image><image>

## Schritt 2: Konto anzeigen auswählen.

|                    | Microsoft 365                             | Suchen                      |                                               |
|--------------------|-------------------------------------------|-----------------------------|-----------------------------------------------|
| <b>Startseite</b>  |                                           |                             | Vestisches Gymnasium Abmelden                 |
| (+)<br>Erstellen   | Willkommen bei Microsoft 365, Test.       |                             | Test Schueler<br>tes subGreatisches-oymnasium |
| Mein Inhalt        |                                           |                             | 2 Konto anzeigen<br>Melmentosoft 365-Profil   |
| E <b>p</b><br>Feed | 🔺 🚽 🛌                                     | Erste Schritte              | (Ref.) Mit einem anderen Konto anmelden       |
| Apps               |                                           | Neu erstellen Apps erkunden | ×                                             |
| Outlock            | Schoollywariff                            |                             |                                               |
| Teams              | の Alle ① Zuletzt geöffnet 용 Geteilt ☆ Fau | oriten +                    | ↑ Hochladen = 88                              |
| Word               |                                           |                             |                                               |
| Eccel              |                                           | -77                         |                                               |
| PowerPoint         |                                           |                             |                                               |
|                    |                                           |                             |                                               |

# Schritt 3: Unter Sicherheitsinformationen können über *Informationen aktualisieren* Methoden zur Kennwortwiederherstellung angelegt werden.

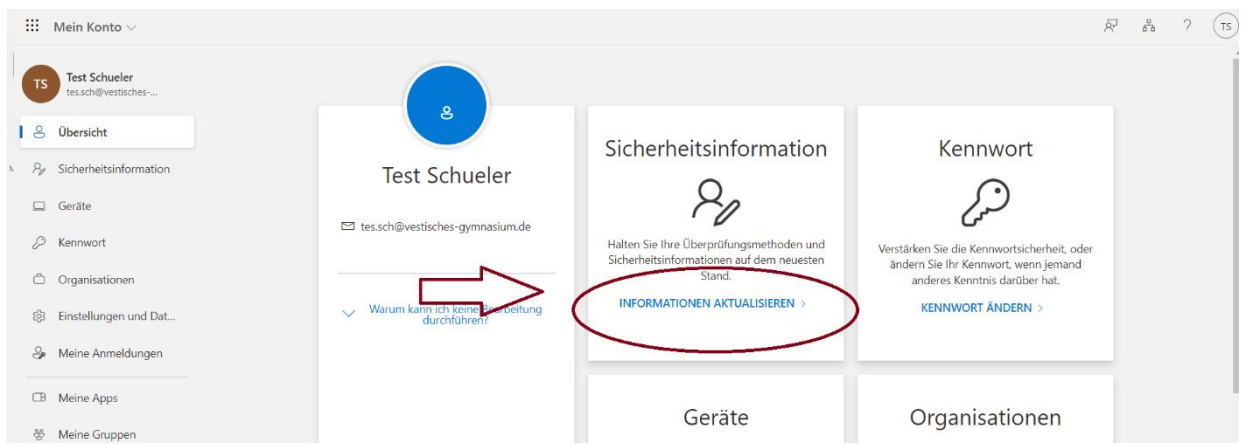

### Schritt 1: Account aufrufen, z.B. über office.com.